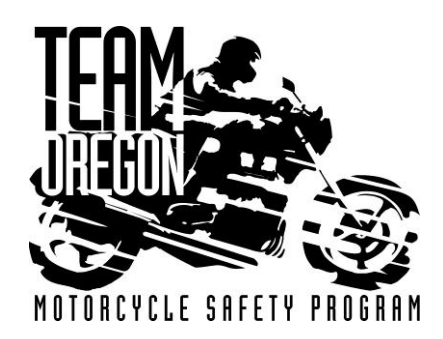

## HELP DOCUMENT

Revised: January 23, 2018

## Instructor Zone Site Needs Tool – Instructor Reporting

(How to report Site Needs within the Instructor Zone Dashboard)

- 1) Log into the Instructor Zone.
- 2) On the menu bar, hover over "Classes."
- 3) Select "Site Needs."

|                                                                                              |                                                                                         | Wa                                          | elcome C                    | hristin                | e Weedm                 | ark!                  | Black        |             | -      |
|----------------------------------------------------------------------------------------------|-----------------------------------------------------------------------------------------|---------------------------------------------|-----------------------------|------------------------|-------------------------|-----------------------|--------------|-------------|--------|
| ersion 1.4                                                                                   | 4.0.4                                                                                   | т                                           | odav's Date:                | 0/17/201               | 7                       | ast Logged            | In: 09/27/20 | )17 06:03 P | M      |
| Home                                                                                         | Profile                                                                                 | Classes                                     | Schedule                    | FAST                   | Reports                 | Instructor            | Resources    | Help        | LogOur |
| Competi                                                                                      | encies                                                                                  | Roste                                       | er                          |                        |                         |                       |              |             |        |
| Course                                                                                       | Class                                                                                   | Perfo                                       | ormance Evalu               | ation                  |                         |                       |              |             |        |
| ART                                                                                          | INS                                                                                     | Stude                                       | ent No Show<br>ent Scoring  |                        | new m                   | nessages.             |              |             |        |
| BRT                                                                                          | INS                                                                                     | Site                                        | Veeds                       |                        | 1                       |                       |              |             |        |
| IRT                                                                                          | INS                                                                                     | Site                                        | Veeds PS                    |                        | _                       |                       |              |             |        |
|                                                                                              | INIC                                                                                    | Jite .                                      |                             |                        |                         |                       |              |             |        |
| ONB                                                                                          | 11/12                                                                                   | 114.5                                       |                             |                        |                         |                       |              |             |        |
| ONB<br>ONI                                                                                   | INS                                                                                     | INS                                         |                             |                        |                         |                       |              |             |        |
| ONB<br>ONI<br>RSP                                                                            | INS                                                                                     | INS<br>INS                                  |                             |                        |                         |                       |              |             |        |
| ONB<br>ONI<br>RSP<br>Certifica<br>Certifica                                                  | INS<br>INS<br>INS<br>tions                                                              | INS<br>INS<br>Period Month                  | ns Certified                | d Expir                | es Days Le              | ft Last Up            | odate        |             |        |
| ONB<br>ONI<br>RSP<br>Certifica<br>Certifica                                                  | INS<br>INS<br>tions<br>ation I                                                          | INS<br>INS<br>Period Month                  | ns Certified                | d Expir                | es Days Le              | ft Last Uj            | odate        |             |        |
| ONB<br>ONI<br>RSP<br>Certifica<br>Certifica<br>INSTRU<br>FIRST A                             | INS<br>INS<br>tions<br>ation I<br>CTOR                                                  | INS<br>INS<br>Period Month                  | ns Certified                | d Expir                | es Days Le              | ft Last Up            | odate        |             |        |
| ONB<br>ONI<br>RSP<br>Certifica<br>Certifica<br>INSTRU<br>FIRST AI                            | INS<br>INS<br>tions<br>ation I<br>CTOR<br>ID<br>Certificatio                            | INS<br>INS<br>Period Month                  | ns Certified<br>ught Summan | d Expir                | es Days Le              | ft Last U             | odate        |             |        |
| ONB<br>ONI<br>RSP<br>Certifica<br>Certifica<br>INSTRUC<br>FIRST AI<br>Current I<br>Cou       | INS<br>INS<br>tions<br>ation I<br>CTOR<br>ID<br>Certification<br>rse Code               | INS<br>INS<br>Period Month                  | ns Certified<br>ught Summan | d Expir                | es Days Le<br>15 Taught | ft Last Uj<br>Hours 1 | Dodate       |             |        |
| ONB<br>ONI<br>RSP<br>Certifica<br>Certifica<br>INSTRU<br>FIRST AI<br>Current 0<br>Cou<br>Cou | INS<br>INS<br>tions<br>tion I<br>CTOR<br>D<br>Certification<br>rse Code<br>coords to co | INS<br>INS<br>Period Month<br>on Period Tau | hs Certified<br>ught Summan | d Expir<br>/<br>Classe | es Days Le<br>s Taught  | ft Last Up<br>Hours 1 | Dodate       |             |        |

4) Select your desired class by double clicking on the Class Code.

|                                              |                                  |                                     | Instr                           | uctor       | Zone    | •          | Idle           |                  |        |
|----------------------------------------------|----------------------------------|-------------------------------------|---------------------------------|-------------|---------|------------|----------------|------------------|--------|
|                                              |                                  | We                                  | lcome, (                        | Christine   | e Weedr | nark!      | Black          |                  | -      |
| ersion 1.4                                   | 4. <mark>0.</mark> 4             | To                                  | day's Date:                     | 10/17/2017  | 7       | Last Logge | d In: 10/17/20 | )17 04:59 I      | M      |
| Home                                         | Profile                          | Classes                             | Schedule                        | FAST        | Reports | Instructo  | or Resources   | Help             | LogOut |
| Home<br>Site N                               | e > Site<br><mark>Veeds S</mark> | Needs Se                            | lect Class<br><b>ass</b>        | 1           |         |            |                |                  |        |
| Home<br>Site N                               | e > Site<br><b>Needs S</b>       | Needs Se<br><b>elect Cl</b><br>Site | lect Class<br><b>ass</b><br>2   | Range       | e ld    | No Site Ne | eed            | Site Need        | ds?    |
| Home<br>Site N<br>Class Co<br><u>1170709</u> | Site<br>Needs S<br>ode<br>-PORC3 | Needs Se<br>elect Cl<br>Site<br>PO  | lect Class<br>ass<br>≊<br>RTORC | Rangi<br>44 | e Id    | No Site Ne | eed            | Site Need<br>Yes | ds?    |

- a. You will only be able to see those classes which you are assigned the "Lead Instructor" role.
- b. Classes highlighted in red have not had site needs entered; classes without the red highlight have site needs entered.
- 5) Select the "Create" button to create a site-need request.

|            |                |         | Instru         | ictor     | Zone    |            | Idle           |          |        |
|------------|----------------|---------|----------------|-----------|---------|------------|----------------|----------|--------|
|            |                | We      | elcome, C      | hristin   | e Weedn | nark!      | Black          |          | •      |
| Version 1. | 4.0.4          | T       | oday's Date: 1 | 10/17/201 | 7       | Last Logge | d In: 10/17/20 | 17 04:59 | PM     |
| Home       | Profile        | Classes | Schedule       | FAST      | Reports | Instructo  | r Resources    | Help     | LogOut |
| Class      | Code<br>Create |         |                |           |         |            |                |          |        |
| 1707       | 9-POR          | C3 - 0  | requests       | 5         |         |            |                |          |        |
| #          | Row Error      | r       | F              | low State |         |            | Has Errors     |          |        |
|            |                |         |                |           |         |            |                |          |        |

If site needs have not been entered for the class, this page will show "0 requests." You will see "Row Error" and "Has Errors" below the class code.

6) After clicking the "Create" button, a pop-up window titled "New Site Need" will appear.

|            |            |         | Instru         | ictor    | Zone       | Ê.          | Idle           |          |        |
|------------|------------|---------|----------------|----------|------------|-------------|----------------|----------|--------|
|            |            | W       | elcome, C      | hristin  | e Weedn    | nark!       | Black          |          | •      |
| Version 1. | 4.0.4      | Т       | oday's Date: 1 | 0/17/201 | 7          | Last Logged | d In: 10/17/20 | 17 04:59 | PM     |
| Home       | Profile    | Classes | Schedule       | FAST     | Reports    | Instructo   | r Resources    | Help     | LogOut |
| Home       | > Site     | Needs   | Select Clas    | ŝS       |            |             |                |          |        |
| Class      | Codo       |         |                |          |            |             |                |          |        |
| Class      | CODE       |         |                |          |            |             |                |          |        |
|            | Create     | 2       |                |          |            |             |                |          |        |
| 4707/      |            |         |                |          |            |             |                |          |        |
| 11/0/0     | J9-POR     | C3 -    | New Site       | Need     |            |             | ×              |          |        |
| #          | Row Erro   | r i     |                |          |            |             |                |          |        |
| No site ne | eds found. | Er      | nter what is   | neede    | d:         |             |                |          |        |
|            |            | te      | st motorcycle  | repair   |            |             |                |          |        |
|            |            |         |                |          |            |             |                |          |        |
|            |            |         |                |          |            |             |                |          |        |
|            |            |         |                |          |            |             |                |          |        |
|            |            |         |                |          |            |             |                |          |        |
|            |            |         |                |          |            |             |                |          |        |
|            |            |         |                |          |            |             |                |          |        |
|            |            | M       | otorcycle II   | D #(if a | pplicable) | : Milea     | ige            |          |        |
|            |            | Т       | W1234          |          |            | 564         |                |          |        |
|            |            |         |                |          |            |             |                |          |        |
|            |            |         |                |          |            |             |                |          |        |
|            |            |         |                |          |            |             |                |          |        |
|            |            |         |                |          | In         | sert Ca     | ancel          |          |        |
|            |            |         |                |          |            |             |                |          |        |

- a. From here, enter the site need into the text box.
  - If it is for a motorcycle repair, enter the ID# and mileage in the lower text boxes.
- b. Once you have entered all the information for the site need, select "Insert."

7) Insert will bring you back to the "create" page for the class you are working on. The list should populate with the number of requests entered and a description of the requests.

|                       |                  |                | Instru         | ictor     | Zone    |            | Idle           |           |        |
|-----------------------|------------------|----------------|----------------|-----------|---------|------------|----------------|-----------|--------|
|                       |                  | We             | lcome, Cl      | hristine  | e Weedm | ark!       | Black          |           | •      |
| Version 1             | .4.0.4           | To             | oday's Date: 1 | 0/17/2017 | 7       | Last Logge | d In: 10/17/20 | )17 04:59 | PM     |
| Home                  | Profile          | Classes        | Schedule       | FAST      | Reports | Instructo  | r Resources    | Help      | LogOut |
| Home                  | s Site           | Needs S        | Select Clas    | S         |         |            |                |           |        |
|                       |                  |                |                |           |         |            |                |           |        |
| Class                 | Codo a           |                |                |           |         |            |                |           |        |
|                       | Source           |                |                |           |         |            |                |           |        |
|                       | SCOUC            |                |                |           |         |            |                |           |        |
|                       | Creat            | 2              |                |           |         |            |                |           |        |
| 4707                  | Creat            | 2              |                | 1         |         |            |                |           |        |
| 11707                 | Creat            | ء<br>2C3 - 1 ו | requests       | ]         |         |            |                |           |        |
| <b>11707</b>          | Creat            | e<br>RC3 - 1 I | requests       | ]         |         |            |                |           |        |
| <b>11707</b><br># Tra | Creati<br>09-POF | e<br>RC3 - 1 I | requests       | ]         | VIN #   | Reque      | ested by       |           | Status |

From here, you can create additional requests, or double click on the individual request to edit it.

- a. To edit, double click on the site need request you would like to change, and a text box will open.
- b. Once you have edited the information, select "Update."

|      |         |                    |                        | Instru         | ictor      | Zone       |             | Idle           |          |        |
|------|---------|--------------------|------------------------|----------------|------------|------------|-------------|----------------|----------|--------|
|      |         |                    | We                     | elcome, C      | hristine   | e Weedm    | ark!        | Black          |          | •      |
| Vers | ion 1.4 | .0.4               | Т                      | oday's Date: 1 | 0/17/2017  | 7          | Last Logged | l In: 10/17/20 | 17 04:59 | PM     |
| Ho   | ome     | Profile            | Classes                | Schedule       | FAST       | Reports    | Instructo   | r Resources    | Help     | LogOut |
| He   | ome     | > Site             | Needs S                | Select Clas    | is         |            |             |                |          |        |
|      |         |                    |                        |                |            |            |             |                |          |        |
| C    | lass    | Code               |                        |                |            |            |             |                |          |        |
|      |         | Create             | e                      |                |            |            |             |                |          |        |
|      |         |                    |                        |                |            |            |             |                |          |        |
| 17   | 7070    | 9-POF              | RC3 - 3                | requests       | i          |            |             |                |          |        |
|      |         |                    |                        | Edit Ci        | to Noor    | 1          |             | ~              |          |        |
| #    | Trans   | Site Ne            | eeds Requ <sub>t</sub> |                | te need    | 1<br>da di |             | ested          | by       | Status |
|      |         |                    | -                      | test motorcy   | IS Need    | ued.       |             | mark           |          |        |
| 1    | 449     | Test -             | motorcycl              | test motorcy   | cic repuir |            |             | line           | e        | NEW    |
| 2    | 450     | test - o           | classroom              |                |            |            |             | mark,          |          | NEW    |
| 3    | 451     | test - o<br>sheets | lassroom               |                |            |            |             | lmark,<br>line |          | NEW    |
|      |         |                    |                        | Mataravala     | 1D #/;f    | applicabl  | a): Mileo   |                |          |        |
|      |         |                    |                        | TW1234         | 1D #(II    | applicabl  | 564.00      | ye             |          |        |
|      |         |                    |                        | 1001204        |            |            | 504.00      | _              |          |        |
|      |         |                    |                        |                |            |            |             |                |          |        |
|      |         |                    |                        |                | Updat      | te Delet   | e Can       | cel            |          |        |
|      |         |                    |                        |                | <u> </u>   |            |             |                |          |        |
|      |         |                    |                        |                |            |            |             |                |          |        |
|      |         |                    |                        |                |            |            |             |                |          |        |
|      |         |                    |                        |                |            |            |             |                |          |        |
|      |         |                    |                        |                |            |            |             |                |          |        |
|      |         |                    |                        |                |            |            |             |                |          |        |
|      |         |                    |                        |                |            |            |             |                |          |        |

8) As you enter site needs, a list will populate below the class code. Each site need must have a separate entry.

Example: "Classroom out of pens" would be one site need. "Range needs 2-hole punch" would be a separate site need.

|                          |                                     |                                                                               |                                                               | Instru                                      | ictor                                  | Zone    |                 | Idle                                                        |             |                      |
|--------------------------|-------------------------------------|-------------------------------------------------------------------------------|---------------------------------------------------------------|---------------------------------------------|----------------------------------------|---------|-----------------|-------------------------------------------------------------|-------------|----------------------|
|                          |                                     |                                                                               | We                                                            | lcome, C                                    | hristine                               | Weedn   | nark!           | Black                                                       |             | •                    |
| /ersi                    | ion 1.4.(                           | ).4                                                                           | То                                                            | day's Date:                                 | 10/17/2017                             | 14 I.J  | Last Logged     | In: 10/17/20                                                | )17 04:59 I | PM                   |
| Ho                       | ome                                 | Profile                                                                       | Classes                                                       | Schedule                                    | FAST                                   | Reports | Instructor      | Resources                                                   | Help        | LogOut               |
| Но                       | ome                                 | > Site                                                                        | Needs S                                                       | elect Clas                                  | SS                                     |         |                 |                                                             |             |                      |
|                          |                                     |                                                                               |                                                               |                                             |                                        |         |                 |                                                             |             |                      |
| С                        | lass (                              | Code                                                                          |                                                               |                                             |                                        |         |                 |                                                             |             |                      |
| 198828                   |                                     | CARRONA                                                                       |                                                               |                                             |                                        |         |                 |                                                             |             |                      |
|                          |                                     |                                                                               |                                                               |                                             |                                        |         |                 |                                                             |             |                      |
|                          |                                     | Create                                                                        |                                                               |                                             |                                        |         |                 |                                                             |             |                      |
|                          |                                     | Create                                                                        |                                                               |                                             |                                        |         |                 |                                                             |             |                      |
|                          | 0700                                | Create                                                                        |                                                               |                                             |                                        |         |                 |                                                             |             |                      |
| 17                       | 70709                               | Create                                                                        | C3 - 3 r                                                      | equests                                     | 5                                      |         |                 |                                                             |             |                      |
| 17                       | 0709                                | Create                                                                        | C3 - 3 r                                                      | requests                                    | 5                                      |         |                 |                                                             |             |                      |
| 17<br>#                  | 70709                               | Create                                                                        | <b>C3 - 3 r</b><br>:ds Request                                | requests                                    | 8                                      |         | VIN #           | Requested                                                   | by          | Status               |
| 17<br>#                  | 7 <b>0709</b><br>Trans<br>No.       | Create                                                                        | C3 - 3 r                                                      | requests                                    | 5                                      |         | VIN #           | Requested                                                   | by          | Status               |
| <b>17</b><br>#           | 70709<br>Trans<br>No.<br>449        | Create<br><b>D-POR</b><br>Site Nee<br>Test - m<br>miles                       | <b>C3 - 3 r</b><br>Eds Request                                | requests<br>epair - left/re                 | <b>5</b><br>ar blinker o               | out 555 | VIN #<br>TW1234 | Requested<br>Weedmark<br>Christine                          | by          | Status               |
| <b>17</b><br>#           | 70709<br>Trans<br>No.<br>449        | Create<br><b>)-POR</b><br>Site Nee<br>Test - m<br>miles                       | <b>C3 - 3 r</b><br>Eds Request                                | requests<br>epair - left/re                 | <b>5</b><br>ar blinker o               | out 555 | VIN #<br>TW1234 | Requested<br>Weedmark<br>Christine                          | by          | Status               |
| <b>17</b><br>#<br>1      | 70709<br>Trans<br>No.<br>449<br>450 | Create<br>D-POR<br>Site Nee<br>Test - m<br>miles<br>test - cli                | <b>C3 - 3 r</b><br>eds Request<br>notorcycle m<br>assroom/rai | requests<br>epair - left/re                 | <b>5</b><br>ar blinker o<br>t of pens  | out 555 | VIN #<br>TW1234 | Requested<br>Weedmark<br>Christine<br>Weedmark<br>Christine | by          | Status<br>NEW<br>NEW |
| <b>17</b><br>#<br>1<br>2 | 70709<br>Trans<br>No.<br>449<br>450 | Create<br>Create<br>Site Nee<br>Test - m<br>miles<br>test - cl.<br>test - cl. | C3 - 3 r<br>eds Request<br>totorcycle re<br>assroom/rai       | requests<br>epair - left/re<br>nge need: ou | <b>3</b><br>ar blinker of<br>t of pens | out 555 | VIN #<br>TW1234 | Requested<br>Weedmark<br>Christine<br>Weedmark<br>Christine | by          | Status<br>NEW<br>NEW |

9) If there are no site needs for the class, check the "No Site Needs" box for each corresponding class.

|                                        |                                  | We                           | Instru                            | uctor<br>hristine | Zone<br>Weedn | nark!          | Idle<br>Black |                  | •      |
|----------------------------------------|----------------------------------|------------------------------|-----------------------------------|-------------------|---------------|----------------|---------------|------------------|--------|
| ersion 1.4                             | .0.4                             | Тс                           | oday's Date:                      | 10/17/2017        |               | Last Logged Ir | n: 10/17/20   | 17 04:59         | РМ     |
| Home                                   | Profile                          | Classes                      | Schedule                          | FAST              | Reports       | Instructor R   | esources      | Help             | LogOut |
| Home<br>Site N                         | Site                             | Needs Se                     | elect Class                       |                   |               |                |               |                  |        |
| Home<br>Site N<br>Class Co             | Site Ieeds S de                  | Needs Se<br>Select Cl        | elect Class<br><b>ass</b><br>e    | Range             | e Id          | No Site Need   | 1             | Site Need        | ds?    |
| Home<br>Site N<br>Class Co<br>1170709- | → Site<br>leeds S<br>de<br>PORC3 | Needs Se<br>Select Cl<br>Sit | elect Class<br>ass<br>e<br>prtorc | Range<br>44       | e Id          | No Site Need   |               | Site Need<br>Yes | ds?    |